Bff メロディエディタの使い方

【操作手順】

①「ツール」 → 「メロディエディタ」でメロディエディタを起動します。

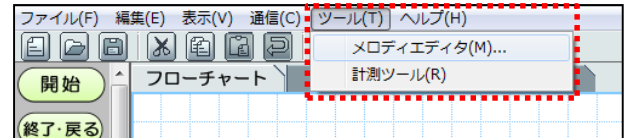

②入力する音符をクリックし,五線譜上の音階にカーソルを合わせてクリックし配置します。 ※音譜を削除する場合は,カーソルを音符に合わせて右クリックしてください。

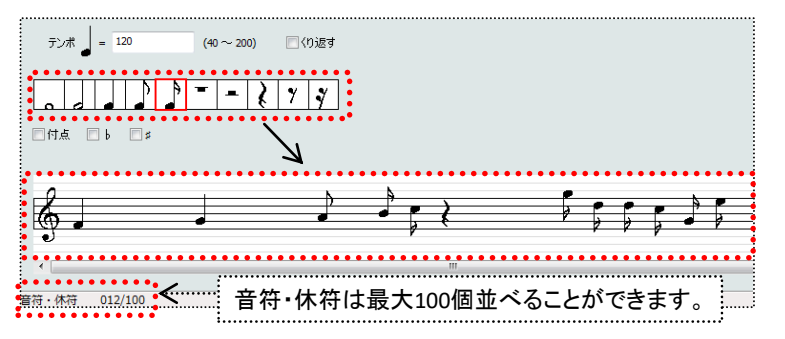

③作成したメロディを試聴する場合は「再生」をクリックしてください。「停止」で止めることができます。

| プロックNEO: | エディタ メロディエ  | ディタ 新規メロディファイル |
|----------|-------------|----------------|
| ファイル(F)  | 再生(P) 通信(C) | へルプ(H)         |
| 曲名       | 再生<br>停止    |                |

④保存する場合は「ファイル」→「名前を付けて保存」で保存場所を指定してデータ保存します。 転送する場合はメロディエディタの「通信」→「転送」を行いプロックNEOにメロディを転送します。 ※キーボードのF8を押しても転送を行うことができます。

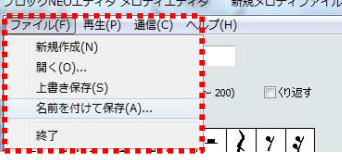

| プロックNEC | エディタン | ロディエ  | ディタ      | 新規メロディファイル |
|---------|-------|-------|----------|------------|
| ファイル(F) | 再生(P) | 通信(C) | 1~1.     | プ(H)       |
| 曲名      |       | 転送    | <u>ŧ</u> | F8         |
|         | 1     |       |          |            |

【自作メロディについて】

作成したデータを保存し、プロックNEOに転送することで自作メロディを使用することができます。 プロックNEOに保存できる自作メロディは1つです。自作メロディを変える場合は,再度転送を行う必 要があります。(データは上書きされます。)

※作成したデータを転送しないと命令の「自作メロディ」に設定しても音楽が再生されません。

- 【自作メロディの使い方】
- ①自作メロディを使用する場合は、「フローチャート」画面で「サウンド」 命令を選択し、「設定編集」にて「ブザー」 → 「自作メロディ」に変更し てください。
- ②音量は「設定編集」画面の「音量」で「小・中・大」が選択できます。

| 設定編集      |                     |
|-----------|---------------------|
|           |                     |
| 11-4-5 10 |                     |
| サウンド      | 77- •               |
| 音量        | フサー<br>アラーム<br>メロディ |
|           |                     |
|           | サウンド停止              |
|           |                     |

| CI   | ・中・大」か選択 | じざる |
|------|----------|-----|
| 設定編集 |          | ×   |
|      |          |     |
| サウンド | 自作メロディ   | •   |
| 音量   | 小        | -   |
|      | 小        |     |
|      | ×        | ŀ   |
|      |          |     |

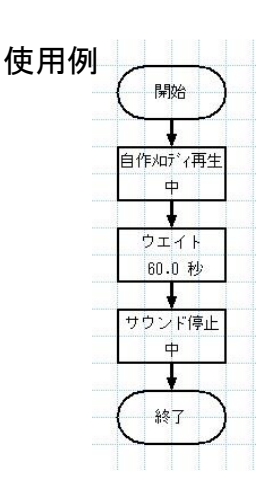